# Free Software

Inclusive Technology is offering free access to their 'Choose it Maker 3' and 'Games and Activities' software for 3 months. Some pupils in school, particularly those in the Base classes, have found these software packages to be enjoyable and useful learning tools.

## Choose it Maker 3

This requires Adobe Flash Player to be loaded onto your computer. Adobe is free. Once you have set up an account, you will be able to create your own activities on a computer using pictures, symbols and words. Activities can be played on a computer or iPad. The app is available free from the App Store. There is a facility within 'Choose it Maker 3' to share activities you have made with others using a code. The school will soon share some codes to enable access to activities. If you would like to share an activity you have made – select the activity then select 'share'. This will generate a share code which can then be passed on. In order to access a code, select 'Redeem Code'.

## **Games and Activities**

This can be played on a computer or iPad. Unlike 'Choose it Maker 3', there is no facility to create or adapt activities. On an iPad, the software is accessed using a browser rather than an app.

## Setting up an account (this enables access to 'Choose it Maker 3' and 'Games and Activities'

An email address and password will be required to access the free resources.

Go to the Help Kidz Learn website - www.helpkidzlearn.com

## Select the following- (Ignore the green banner at the top)

'Subscribe'

'Games and Activities'

Choose your location - 'United Kingdom'

Only select - Monthly Licence 'Home Access'

'Add to Cart' (Don't worry about the cost as there is a voucher code for free access)

'Continue Shopping'

'Subscribe'

'Choose it Maker 3'

Choose your location - 'United Kingdom'

Only select Monthly Licence 'Home Access'

'Add to Cart'

'Checkout'

Have a voucher - enter code - COVID100

'Redeem Voucher' (You will now see there is no charge)

'Checkout' (Green button)

'Create account'

Under 'Invoice / Billing Address' enter name, address (enter one word for county, postcode and telephone number

Under 'Payee Login details' enter email address and create a password

'Next'

Read and accept Terms and Conditions

Take a note of your order number

'Confirm'

'Create Access Details'

'New Subscriptions'

Create a username and password for 'Choose it Maker 3' and 'Games and Activities' and confirm. (The same ones can be used for each).

The free subscription term might show less than 3 months. This is not a problem as it will be updated by Inclusive Technology.

'Logout'

## To access activities on Choose it Maker 3

Once you have set up your account go to the Home Page - www.helpkidzlearn.com

Login (top right)

Select 'Choose it Maker 3'

'Play CM3'

Enter your 'Username' and 'Password' (this will show as student)

Sign in

## **To access Games and Activities**

Login (top right)

Select 'Games and Activities'

'Play Games'

Enter your 'Username' and 'Password' (this will show as student)

'Sign in'

Choose from any of the tabs e.g. games and stories

If you have any difficulties setting up your account, contact Carolyn at Inclusive Technology on (01457) 819790